Compra de cursos

# Tutorial para acesso de prepostos

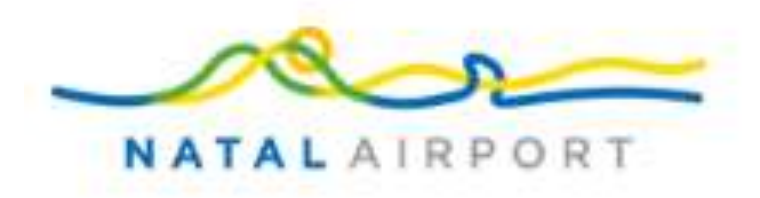

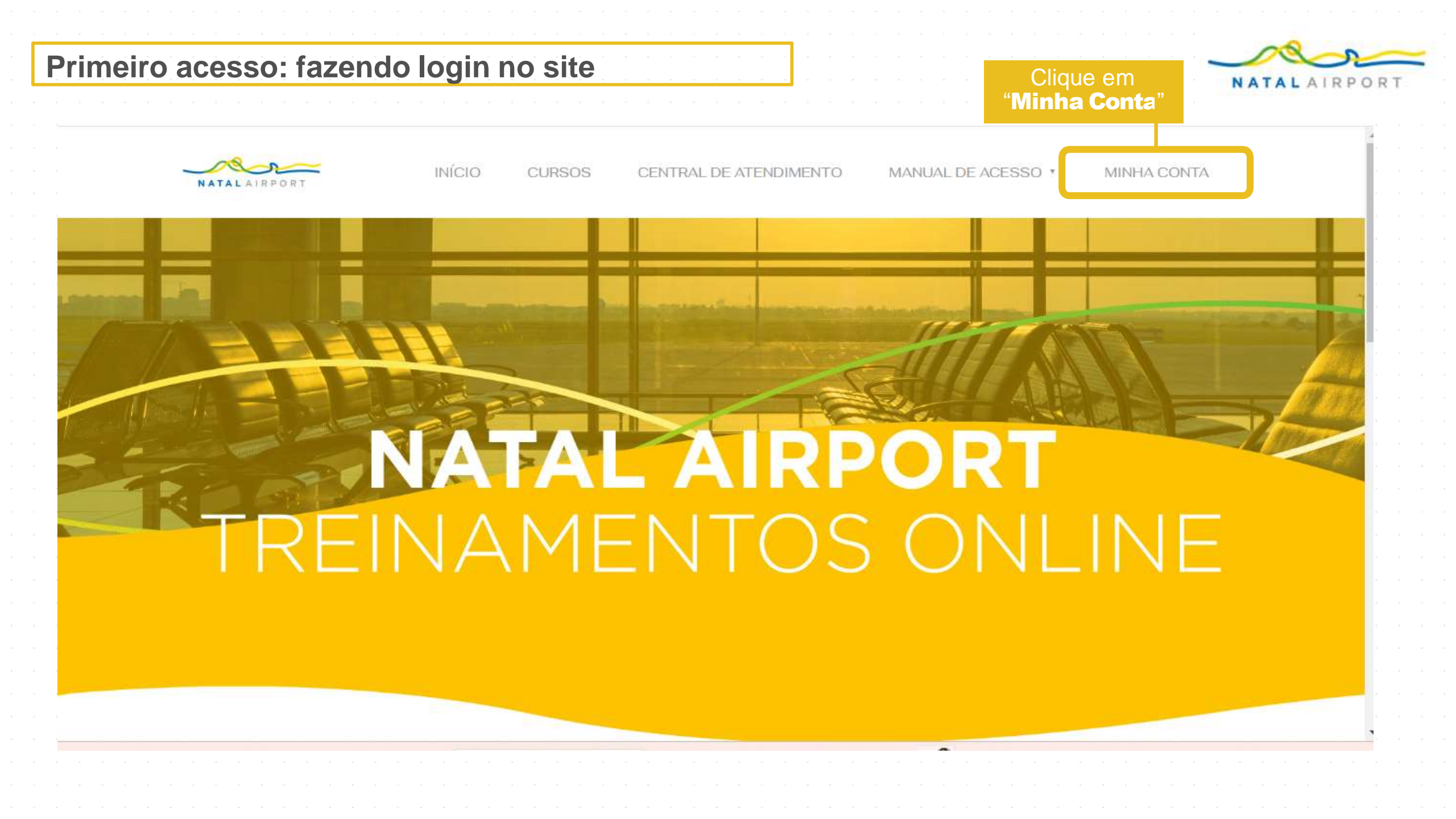

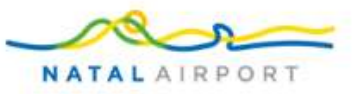

# Primeiro acesso: acesso com os dados fornecidos pelo área de treinamento

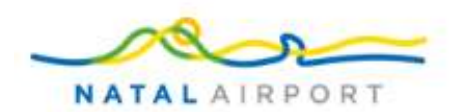

INÍCIO CURSOS CENTR

S CENTRAL DE ATENDIMENTO MANUAL DE ACESSO 👻

MINHA CONTA

#### Faça login em sua conta!

| Login *              | Digite o <b>login</b> e a <b>sen</b><br>fornecidos pela <u>área o</u><br>treinamento |
|----------------------|--------------------------------------------------------------------------------------|
| Senha *              | Em seguida, clique<br>em " <b>Acessar</b> "                                          |
| Privacidade - Termos |                                                                                      |
| Perdeu sua senha?    |                                                                                      |

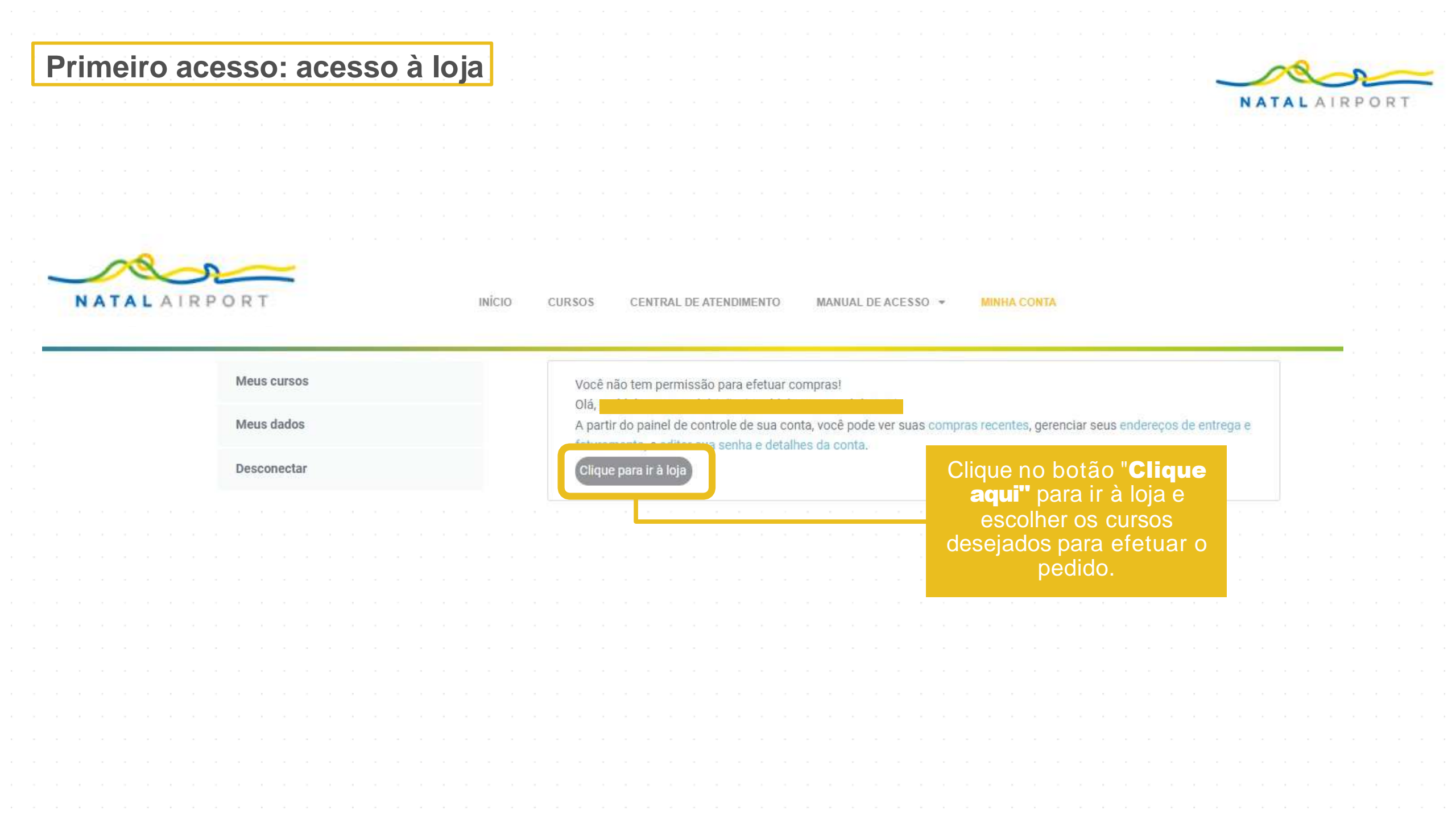

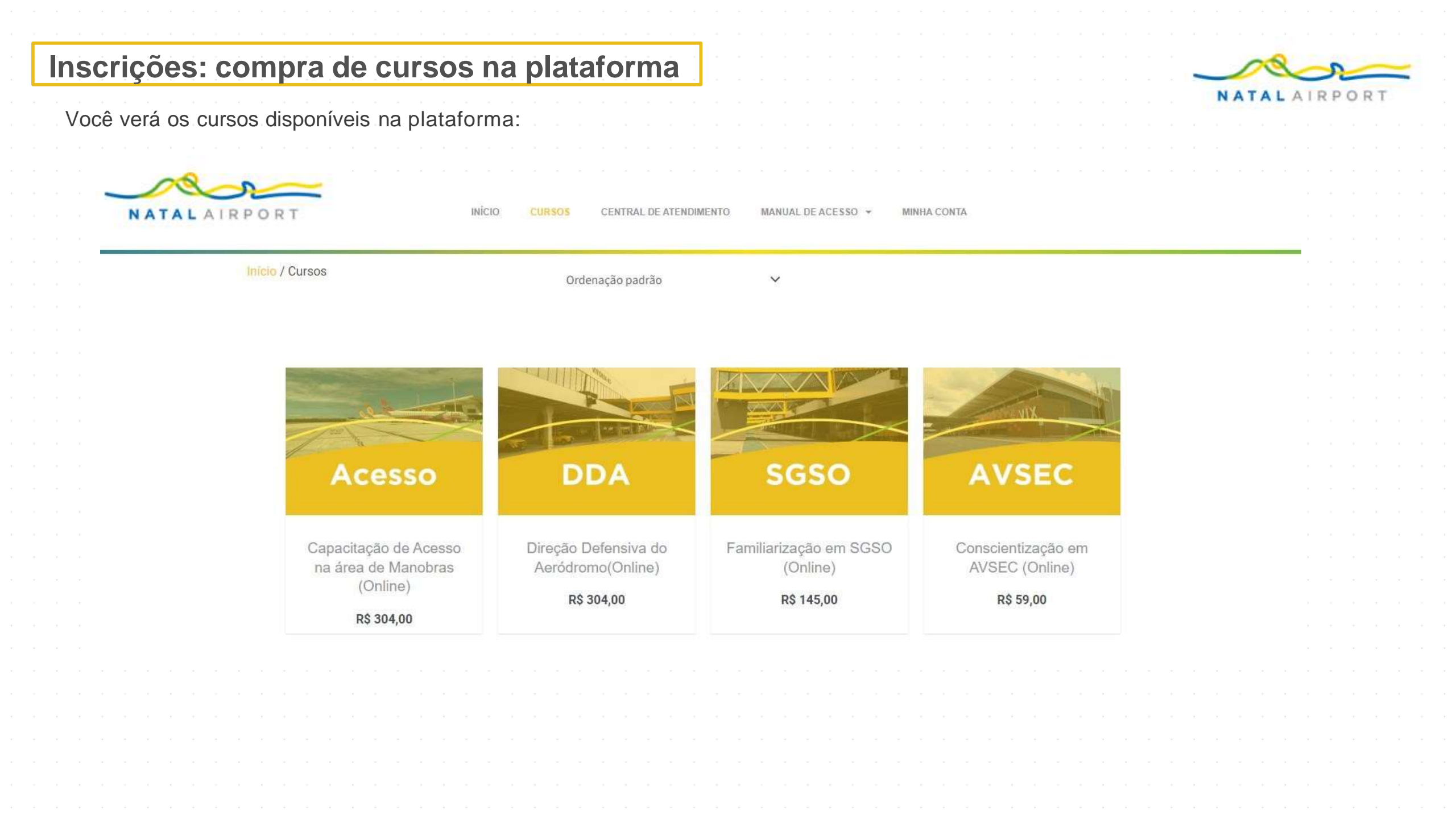

### Inscrições: compra de cursos na plataforma

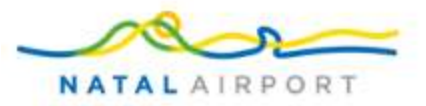

Ao clicar no curso escolhido, irá para a tela para adicionar ao carrinho, clique em "Eu não sou um robô", selecione a quantidade desejada e clique em "Adicionar ao carrinho"

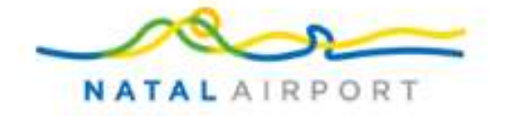

INÍCIO CURSOS CENTRAL DE ATENDIMENTO MANUAL DE ACESSO - MINHA CONTA

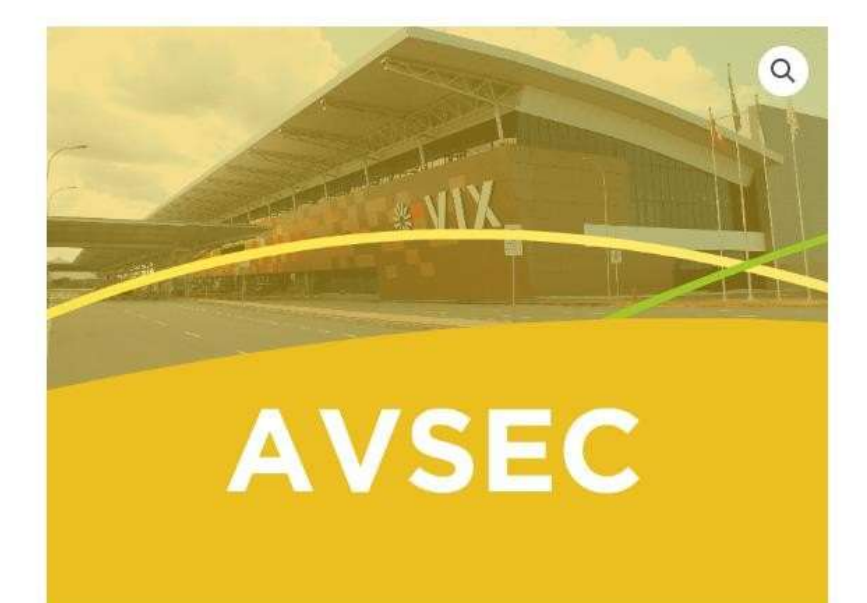

Início / Categoria Obrigatória - Público externo / Conscientização em AVSEC (Online)

Este treinamento é destinado a todos os profissionais que desenvolvem atividades na área operacional do aeródromo, conforme RBAC 107 (Regulamento Brasileiro de Aviação Civil).

R\$ 59,00

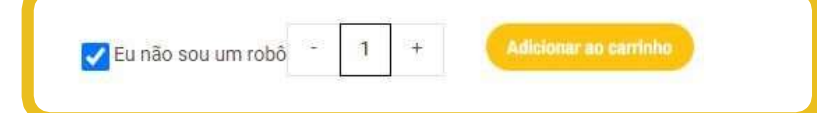

# Inscrições: finalizando a compra

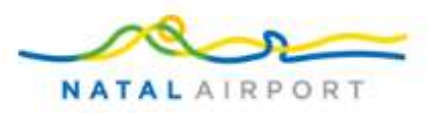

Na página do carrinho é possível alterar a quantidade que deseja comprar, como também pode adicionar mais cursos ao carrinho clicando no botão "Continuar comprando".

Caso esteja tudo certo, para finalizar a compra clique no botão "Finalizar compra".

| Conscientização em /     | AVSEC (Online)" foi adicionado ao seu carrinho.                             |               |            |            |
|--------------------------|-----------------------------------------------------------------------------|---------------|------------|------------|
| Adicionar todos os produ | utos no mesmo grupo                                                         |               |            |            |
|                          | Produto                                                                     | Preço         | Quantidade | Subtotal   |
| (8)                      | Capacitação de Acesso na área de Manohras (Online)<br>Gresp Pachas: Enabled | R\$ 304,00    | - 2 *      | R\$ 608,00 |
| (S)                      | Conscientização em AVSEC (Online)<br>Group Parchase Enabled                 | R\$ 59,00     | - 1 +      | R\$ 59,00  |
| Código do cupom          | Aplicar cupom                                                               |               |            |            |
|                          |                                                                             | Total no carr | inho       |            |
|                          |                                                                             | Subtotal      | R\$ 667,00 |            |
|                          |                                                                             | Total         | R\$ 667,00 |            |

# Inscrições: detalhes do faturamento

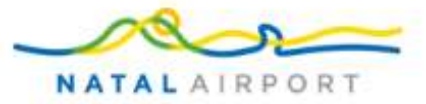

No formulário de finalização da compra, complete o cadastro, selecione a sua **empresa**, insira um nome para identificar **o grupo de compra**, após, marque a caixa de seleção aceitando os termos e, por fim, clique no botão "**Finalizar pedido**".

|                                                                                                    | Produto                                                                                              | Sub                                          |
|----------------------------------------------------------------------------------------------------|----------------------------------------------------------------------------------------------------|----------------------------------------------|
| Selecione a empresa                                                                                            | Capacitação de Acesso na área de<br>Manobras (Online)                                                | - Z RS 60                                    |
|                                                                                                    | Conscientização em AVSEC (Ump Po<br>(Online)                                                         | ×1 RS                                        |
| Pars *<br>Brasil                                                                                               | Subtotal                                                                                             | RS 6                                         |
| Endereço *                                                                                                    |                                                                                                    |                                              |
| Nome da rua e número da casa                                                                                   | Total                                                                                                | HS D                                         |
| Cidade *                                                                                                    | Pagamento na entrega                                                                                 |                                              |
|                                                                                                    | Pagar em dinheiro na entrega.                                                                        |                                              |
| Estado *                                                                                                    |                                                                                                    |                                              |
| São Paulo                                                                                                    | <ul> <li>Os seus dados pessoais serão utilizado<br/>compra apolar a sua experiência em to</li> </ul> | is para processar a<br>do este site e para c |
| CEP *                                                                                                    | It's use the noise containing the                                                                    |                                              |
|                                                                                                    | Finalizer pedic                                                                                      | •                                            |
| Telefone *                                                                                                    |                                                                                                    |                                              |
| Endereço de e-mail *                                                                                           |                                                                                                    |                                              |
|                                                                                                    |                                                                                                    |                                              |
| Nome do grupo                                                                                                  |                                                                                                    |                                              |
| Nome do grupo para Capacitação de Acesso na área de Manobras (Online) ( $2$ ) produto *                        |                                                                                                    |                                              |
| Digite o nome do grupo                                                                                         |                                                                                                    |                                              |
| The second second second second second second second second second second second second second second second s |                                                                                                    |                                              |
| Nome do grupo para Conscientização em AVSEC (Online) (1) produto "                                             |                                                                                                    |                                              |

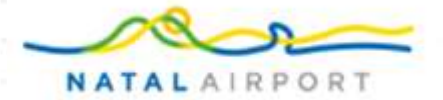

# Área do preposto: menu auxiliar e tutorial

Essa é a área de menu para auxiliar o preposto:

| NATAL AVEPORT           |                                                 | Gerencie suas inscrições                                                                                                   |                                                                                                    |  |  |  |  |
|-------------------------|-------------------------------------------------|----------------------------------------------------------------------------------------------------|----------------------------------------------------------------------------------------------------|--|--|--|--|
| Area do Preposto        | Escolha o Grupo de cursos:                      | Escolha o Grupo de cursos.                                                                                                 |                                                                                                    |  |  |  |  |
| Africa curnos           |                                                 |                                                                                                    |                                                                                                    |  |  |  |  |
| E Mous pedides          | 1                                               |                                                                                                    |                                                                                                    |  |  |  |  |
| Comptar curso Assista d | vídeo ao lado e aprenda como matricular alunos, | adicionar quantidade ou comprar novo curso.                                                                                |                                                                                                    |  |  |  |  |
| > Tutorial              |                                                 |                                                                                                    |                                                                                                    |  |  |  |  |
| II- Desconectar         |                                                 |                                                                                                    |                                                                                                    |  |  |  |  |
|                         |                                                 |                                                                                                    |                                                                                                    |  |  |  |  |
|                         |                                                 |                                                                                                    |                                                                                                    |  |  |  |  |
|                         | 2 3 3 S                                         |                                                                                                    |                                                                                                    |  |  |  |  |
|                         |                                                 |                                                                                                    |                                                                                                    |  |  |  |  |
|                         | an de la de la la la de la la la la             | al a a, la 20 (a e la 20 (a e la 20 la 20 (a 20                                                                            |                                                                                                    |  |  |  |  |
|                         |                                                 |                                                                                                    |                                                                                                    |  |  |  |  |
|                         |                                                 |                                                                                                    |                                                                                                    |  |  |  |  |
|                         |                                                 |                                                                                                    |                                                                                                    |  |  |  |  |
|                         |                                                 |                                                                                                    |                                                                                                    |  |  |  |  |
|                         |                                                 | $= -, \pm -, \pm -, = -, \pm \rangle - = -, \pm -, = -, \pm \rangle - = -, \pm -, \pm -, \pm -, \pm -, \pm -, \pm -, \pm $ | $(b = \frac{1}{2k}, (0 = \frac{1}{2}), (b = \frac{1}{2k}, (0 = \frac{1}{2}, (0 = \frac{1}{2k}, (0 = \frac{1}{2k}, (0 = $ |  |  |  |  |

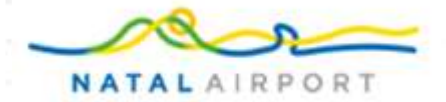

# Área do preposto: menu auxiliar e tutorial

Após finalizar o pedido, irá ser redirecionado para a página de inscrever alunos. Nessa página há um vídeo disponível com as instruções para inscrever o aluno no curso.

| NATAL ATEPORT    | ≡<br>Gerencie suas inscrições                                                                         |
|------------------|----------------------------------------------------------------------------------------------------|
| Area do Preposto | Escolha o Grupo de cursos: Escolha o Grupo de cursos:                                                 |
| Meus curnos      | 1                                                                                                    |
| Compar curso     | Assista o video ao lado e aprenda como matricular alunos, adicionar quantidade ou comprar novo curso. |
|                  |                                                                                                    |
|                  |                                                                                                    |
|                  |                                                                                                    |
|                  |                                                                                                    |
|                  |                                                                                                    |
|                  |                                                                                                    |
|                  |                                                                                                    |
|                  |                                                                                                    |
|                  |                                                                                                    |
|                  |                                                                                                    |
|                  |                                                                                                    |

# Como efetuar inscrição: primeiros passos

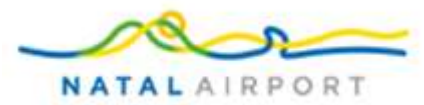

Na finalização de compra, é preciso **atribuir um nome ao grupo**. Para matricular o aluno, é preciso selecionar o grupo que foi criado no momento da compra.

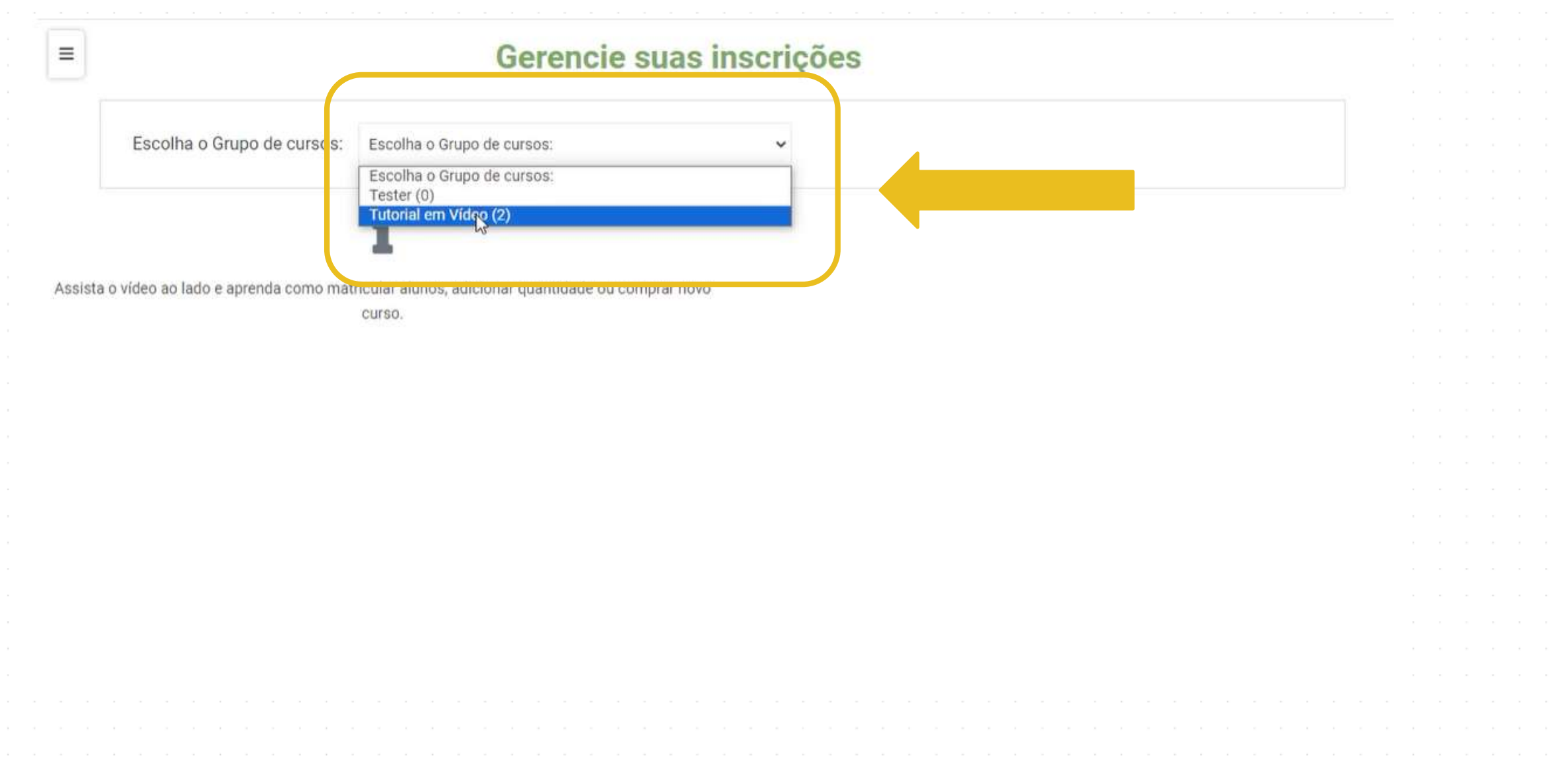

# Inscrições: primeiros passos

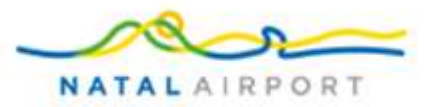

Após selecionar o grupo, é preciso observar a quantidade de vagas que o grupo tem disponível. Conforme os alunos são matriculados, o número de vagas vai diminuindo. Para matricular o aluno, é preciso clicar no botão "**Matricular aluno (a)**".

|                     | Gerencie suds in                                | 130119063                                      |  |
|---------------------|-------------------------------------------------|------------------------------------------------|--|
| colha o Grupo de cu | ursos: Tutorial em Vídeo (2)                    | ~                                              |  |
|                     | L                                               |                                                |  |
|                     | 🝰 Detalhes da inscrição                         | 🧭 Detalhe da Compra (Curso(s)                  |  |
| Havdalaa baasibaa   |                                                 |                                                |  |
| Usuarios Inscritos  | s (vagas Disponiveis): 0 ( 2 )                  |                                                |  |
|                     |                                                 |                                                |  |
|                     | Matricular aluno (a)                            | Inscrever vários usuários                      |  |
|                     | Matricular aluno (a)                            | Inscrever vários usuários                      |  |
|                     | Matricular aluno (a)                            | Inscrever vários usuários                      |  |
|                     | Matricular aluno (a)                            | Inscrever vários usuários Pesguisar:           |  |
|                     | Matricular aluno (a)                            | Inscrever vários usuários Pesquisar:           |  |
| Nome                | Matricular aluno (a)<br>Identificação do e-mail | Inscrever vários usuários Pesquisar: Progresso |  |

#### Inscrições: preenchendo os dados do aluno

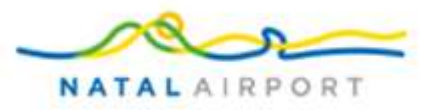

Nessa tela é preciso que sejam preenchidos o nome do aluno, sobrenome, e-mail (é importante que seja um e-mail válido o qual o aluno tenha acesso pois é onde serão enviados os dados de acesso) e CPF ou passaporte (no caso do CPF, é preciso que seja preenchido sem os pontos e traços). Após preencher todos os dados, basta clicar em "Matricular aluno (a)".

| 101              |                              | ×                             |  |
|------------------|------------------------------|-------------------------------|--|
| Matricular no    | ovo aluno                    |                               |  |
| Nome *           |                              |                               |  |
| Inserir Nome     | í.                           |                               |  |
| Sobrenome *      |                              |                               |  |
| Incorir Sobro    | nomo                         |                               |  |
| Insent Sobre     | N                            |                               |  |
| Email *          | 1.2                          |                               |  |
| Email            | *E-mail válido que o aluno c | onsiga acessar normalmente    |  |
| CPF/Passaporte * |                              |                               |  |
| CPF/Passap       | orte *O CPF deve ser preench | hido sem pontos e traços      |  |
|                  |                              | Matricular aluno (a) Cancelar |  |
| 1                | (dentificação de a mail      |                               |  |

### Inscrições: preenchendo os dados do aluno

≡

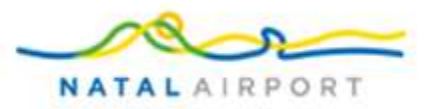

Após o aluno ser matriculado, a seguinte mensagem será exibida na tela com os dizeres "O usuário com o seguinte ID de email foi inscrito com sucesso" mostrando o e-mail cadastrado logo em seguida. Caso ainda existam vagas disponíveis para cadastrar novos alunos, basta seguir as mesmas etapas mostradas anteriormente.

#### Gerencie suas inscrições

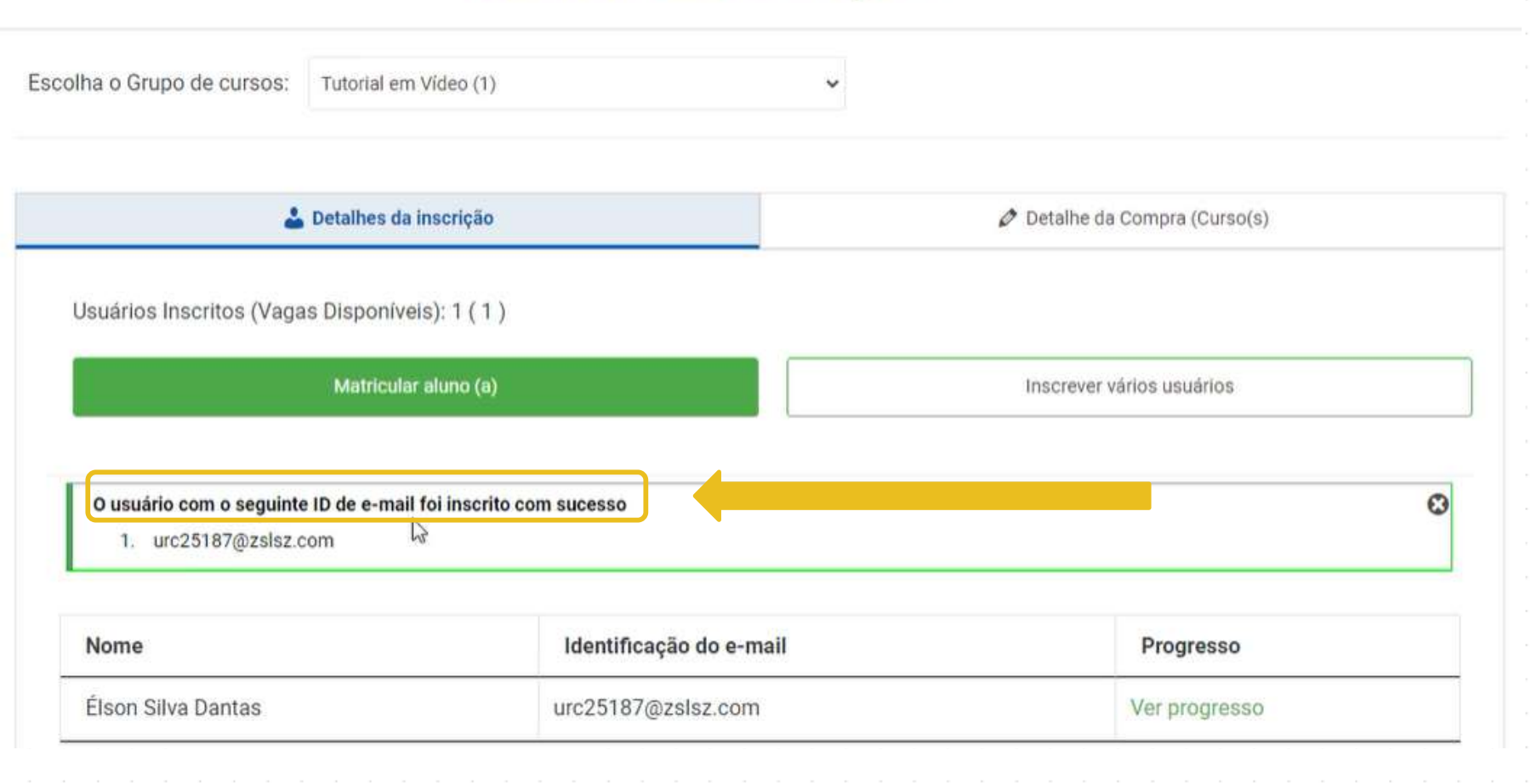

# Inscrições: acompanhado o progresso do aluno

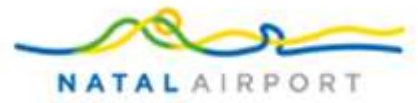

Nessa tela, o preposto consegue acompanhar o **progresso** do aluno e visualizar se o curso já foi iniciado, bem como, a porcentagem correspondente ao avanço do aluno dentro do curso.

| lome                              | Identificação do e-mail                                        | Progresso                     |       |  |  |  |
|-----------------------------------|----------------------------------------------------------------|-------------------------------|-------|--|--|--|
| lson Silva Dantas                 | urc25187@zslsz.com                                             | Ver progresso                 |       |  |  |  |
|                                   |                                                                |                               |       |  |  |  |
|                                   | 🕹 Detalhes da inscrição                                        | Ø Detalhe da Compra (Curso(s) |       |  |  |  |
|                                   |                                                                |                               |       |  |  |  |
| Usuários Insci                    | ritos (Vacas Disponíveis): 1 ( 1 )                             |                               |       |  |  |  |
|                                   |                                                                |                               |       |  |  |  |
|                                   | Matricular aluno (a)                                           | Inscrever vários usuários     |       |  |  |  |
|                                   |                                                                |                               |       |  |  |  |
|                                   |                                                                | ×                             |       |  |  |  |
| Progr                             | resso do Curso                                                 | P                             | · · · |  |  |  |
|                                   |                                                                | -                             |       |  |  |  |
|                                   | Nome do curso Pro-                                             | gresso                        |       |  |  |  |
|                                   |                                                                |                               |       |  |  |  |
|                                   | Conscientização em AVSEC (Externo)                             | 0 %                           |       |  |  |  |
|                                   |                                                                | 13 L3                         |       |  |  |  |
|                                   |                                                                | Fechar                        |       |  |  |  |
|                                   |                                                                |                               |       |  |  |  |
|                                   | 1                                                              |                               |       |  |  |  |
| Assista o video ao lado e aprendi | a como matricular alunos, adicionar quantidade ou comprar novo |                               |       |  |  |  |
|                                   |                                                                |                               |       |  |  |  |
|                                   |                                                                |                               |       |  |  |  |
|                                   |                                                                |                               |       |  |  |  |
|                                   |                                                                |                               |       |  |  |  |

#### Inscrições: dados para acesso do aluno

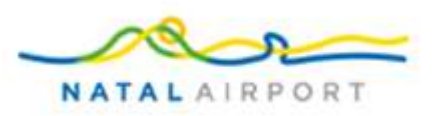

No e-mail, o aluno recebe as informações com o seguinte template abaixo. As informações dadas ao aluno são: o **LOGIN**, a **SENHA** e o **link para acessar a plataforma**. Caso o aluno informe que não recebeu os dados para acesso, o preposto pode informar que o login é o CPF e a senha também é o CPF (se o CPF foi digitado com pontos e traços no momento do cadastro, será necessário que a senha também seja digitada com pontos e traços).

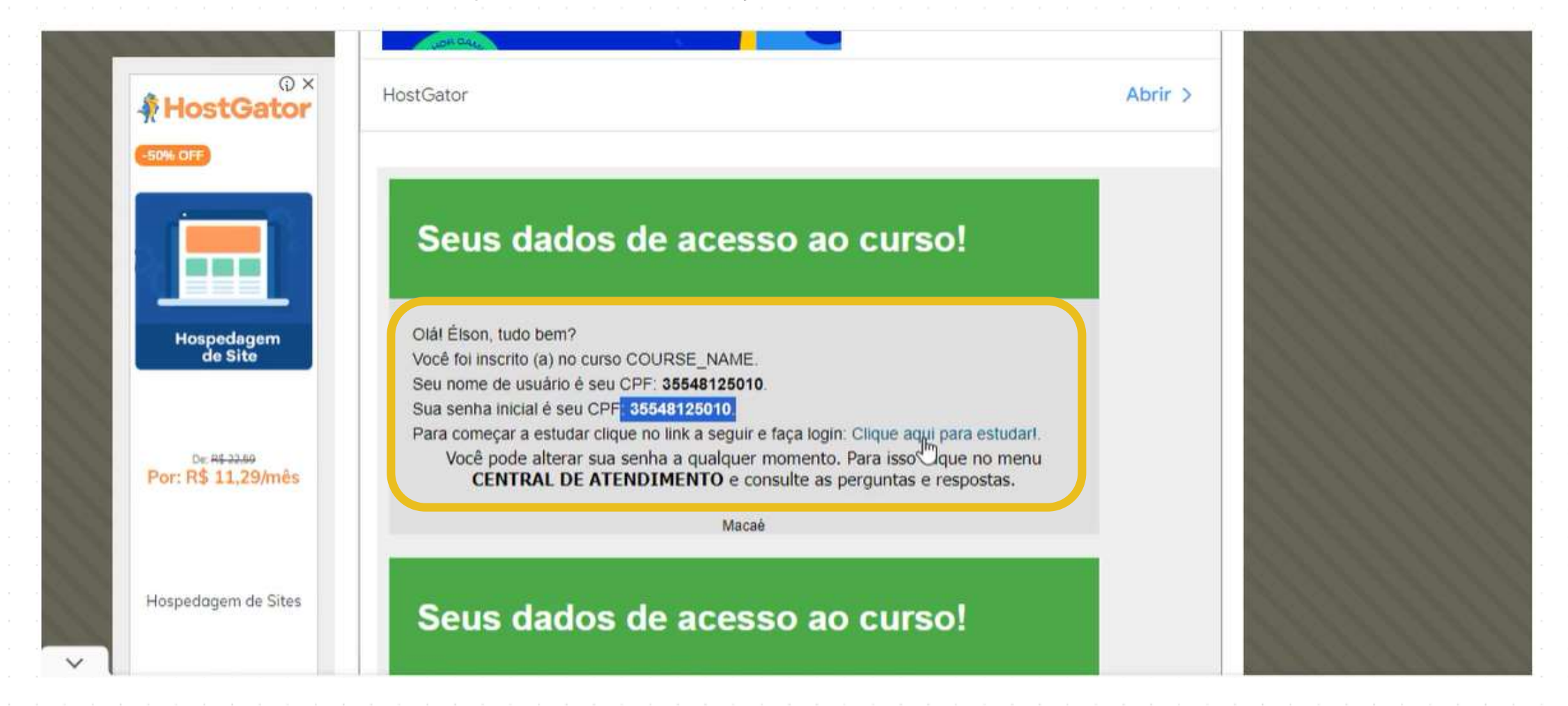

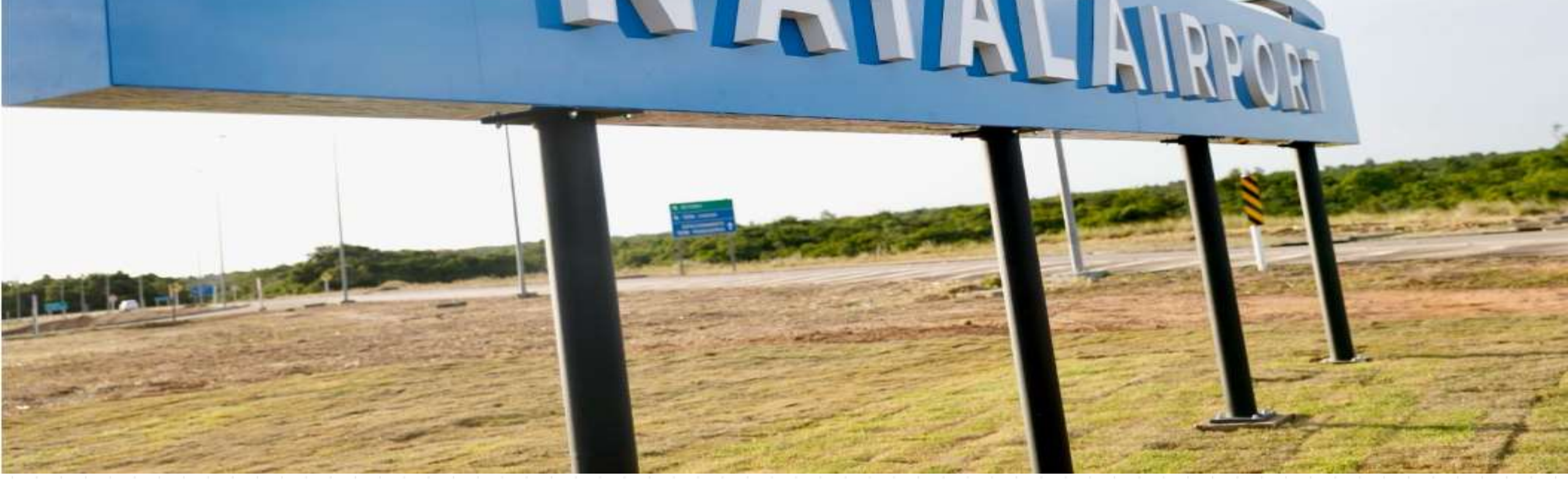

# **Obrigado!**

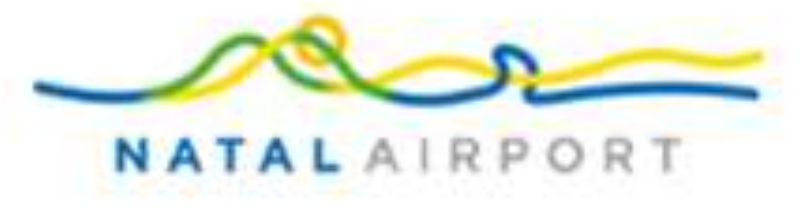